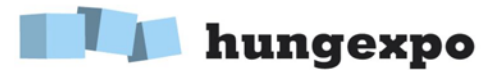

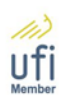

## Felhasználói útmutató a Hungexpo Zrt. online kiállítói rendszerének használatához

A Hungexpo Zrt. informatikai fejlesztésének köszönhetően kiállítóink számos új funkciót használhatnak online rendszerünkben. A profil feltöltésén túl lehetőség nyílik az e-ticket linkek és statisztikák megjelenítésére, megrendelhetik a kiállítási részvételéhez kapcsolódó **szolgáltatásokat**, valamint megadhatják **újdonságaikat** is.

A rendszer használatához szüksége lesz a Hungexpo Zrt.-től e-mailben kapott azonosítójára.

1. Kérjük adja meg bejelentkezési adatait, majd kattintson a "belépés" gombra!

| Belépés              |  |
|----------------------|--|
| Bejelentkezési név * |  |
| Jelszó *             |  |
| Belépés              |  |

2. Az "Adataim" lenyíló menüben a "Feltöltött dokumentumok" pontban feltöltheti megosztani kívánt dokumentumait (szórólap, tájékoztató anyag, stb.).

| Adataim 👻  | Tevékenység 🔻 | Lekérdezés | Üzenet 👻 | Kilépés (00000000) |
|------------|---------------|------------|----------|--------------------|
| Feltöltött | dokumentumok  |            |          |                    |

Itt töltheti fel azokat a céges logókat is, melyeket az online katalógusban megjeleníteni kíván.

| le                | File méret                | te (kB) File dátuma |  |
|-------------------|---------------------------|---------------------|--|
|                   |                           |                     |  |
| ncs találat!      |                           |                     |  |
|                   |                           |                     |  |
| ormációk a fa     | áji feltöltéshez:         |                     |  |
| ijlokat feltölten | i egyesével tud           |                     |  |
| to The grade time | sú fájl feltölthető (pdf. | xls, jpg, stb.)     |  |
| siszoleges tipu   | 2 N 1                     |                     |  |

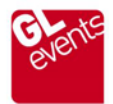

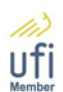

## 🔰 hungexpo

3. A **Tevékenység** menüpontban megnézheti az Ön **eTicket** linkjeit, szerkesztheti az **online katalógus**ban megjelenő adatait, megrendelheti a kiállítási részvételéhez kapcsolódó **szolgáltatásokat**, valamint megadhatja **újdonságait** is.

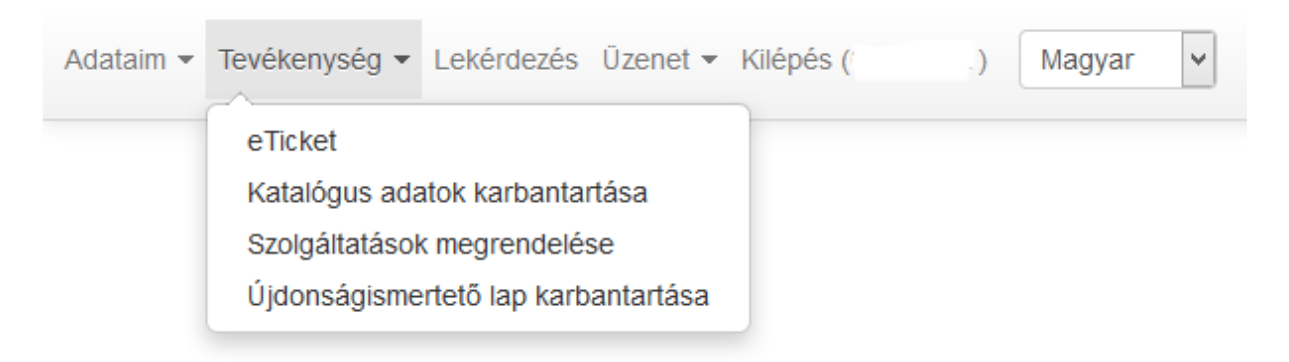

4. E-ticket szolgáltatásunkkal lehetőséget biztosítunk kiállítóinknak arra, hogy meghívhassák partnereiket a kiállításra. Ebben a menüpontban Ön láthatja a személyre szabott e-ticket linkjeit, tesztelheti azokat, és segítséget talál a linkek felhasználásához.

A **Lekérdezések** menüpontban arra is lehetősége van, hogy folyamatosan nyomon kövesse, hogy az Ön meghívójával hányan regisztráltak a kiállításon, illetve le is töltheti a látogatók adatait.

| Ad | ataim 👻    | Tevé      | kenység 👻 | Lekérdezés | Üzenet 🔻     | Kilépés (000500001)                    |
|----|------------|-----------|-----------|------------|--------------|----------------------------------------|
|    |            |           |           |            | Eredmények r | negjelenítése 1-től 2-ig 2 találatból. |
|    | Megnev     | ezés      |           |            |              |                                        |
|    | Előregisz  | trált lát | ogatóim   |            |              |                                        |
|    | eTicket li | nkjeim    |           |            |              |                                        |

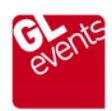

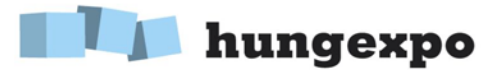

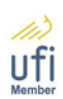

5. Újdonság, hogy bővítettük a kiállítói lista funkcióit, így a jövőben ez tölti be az online katalógus szerepét. Ezen a felületünkön megadhatja cége bemutatkozó szövegét, feltöltheti céges logóit, nem lesz szükség papír alapú megrendelésre, ezáltal egyszerűsítjük az adminisztrációt. A megrendelt többletszolgáltatásokat webshopunkban ki is tudja fizetni bankkártyával az OTP biztonságos felületén. A Tevékenység menüpont Katalógus adatok karbantartása pontra kattintva szerkesztheti adatait!

Először válassza ki a kiállítást, amelyen részt vesz. Adja meg az általános adatait, állítsa be a megjeleníteni kívánt céges logót.

A logó feltöltésére az Adataim/ Feltöltött dokumentumok menüpontban van lehetőség.

| AGROMASHEAPO, Agrarge                                 | Show (AG                    | <ol> <li>Előnézet</li> </ol> | Előnézet (angol) |
|-------------------------------------------------------|-----------------------------|------------------------------|------------------|
| általános adatok beiktata<br>képviselt márkák hirdeté | ás magyar megjelenés<br>sek | angol megjelenés             | árucsoportok     |
| Cégnév 👔                                              |                             |                              |                  |
| Céglogo 👔<br>Új logo<br>Web 👔                         |                             |                              |                  |
| Email 👔                                               |                             |                              |                  |

A **Mentés** gombra kattintva tudja elmenteni a munkáját. Kérjük, ezt minden esetben tegye meg, amikor változtatott az adatain!

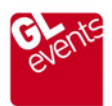

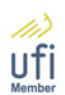

## hungexpo

A **Beiktatás** menüpontban tudja megadni, hogy az online katalógusban milyen néven szeretne megjelenni. A nevek előtti jelölő négyzettel tudja szabályozni, hogy mely név jelenjen meg a katalógusban. Felhívjuk figyelmét, hogy az induló marketing csomag egy megjelenítést tartlmaz!

A magyar megjelenés menüpontban Ön a cége elérhetőségeit adhatja meg, valamint egy leírást a tevékenységéről. A szövegdoboz alatt nyomon követheti a megjelenített karakterek számát. Felhívjuk figyelmét, hogy az induló marketing csomag 300 karakter megjelenítését tartalmazza!

Az **angol megjelenés** menüpontban Ön megadhatja, hogy angol nyelvű katalógusunkban milyen tájékoztató szöveg és adatok jelenjenek cégéről.

Az **árucsoportok** menüpontra kattintva Ön kiválaszthatja, hogy a kiállítás mely tematikai pontjában szeretne megjelenni. Az online katalógust böngésző látogatóknak lehetőségük van tematika szerint is szűrni a kiállítók között, így fontos, hogy Ön a tevékenységének megfelelő árucsoportot válassza ki. Felhívjuk figyelmét, hogy az induló marketing csomag három árucsoport megjelenítését tartalmazza!

A **képviselt márkák** menüpontban Ön megadhatja a cége által képviselt márkákat névvel és akár logóval is. Felhívjuk figyelmét, hogy az induló marketing csomag egy márka megjelenítését tartalmazza!

A **hirdetések** menüpontban lehetőséget biztosítunk céges hirdetések, bannerek elhelyezésére az online katalógus felületén, amely nemcsak a kiállítás weboldalán jelenik meg, de a kiállítási helyszínen kihelyezett információs terminálokon is. Miután webshopunkban kifizette a kiválasztott hirdetést, kollegánk ellenőrzi a feltöltött bannert, és 24 órán belül aktiválja az oldalon. Az online katalógus kiállítás nyitása előtt 3 héttel már érhető és a zárást követően még 1 hónapig böngészhető.

Minden esetben az **Előnézet** gombra kattintva tudja ellenőrizni, hogyan fog megjelenni az online katalógusban az Ön által feltöltött információ.

- 6. A Tevékenység menüpont Újdonságismertető lap funkciója lehetőséget biztosít Önnek arra, hogy feltöltse újdonságát, amellyel a kiállításon megjelenik. Az újdonságok a kiállítás weboldalán az Újdonságok menüpontban jelennek meg, amennyiben Ön élt ezzel az ingyenes lehetőséggel. A Hungexpo Zrt. fenntartja magának a jogot, hogy a kiállításhoz nem kapcsolódó reklám anyagokat eltávolítsa.
- 7. Az **Üzenet** menüpontban felteheti kérdéseit, elküldheti észrevételeit szervező munkatársainknak. Amennyiben szeretne másolatot kapni a levélről, akkor jelölje be a szövegdoboz alatti négyzetet!

Reméljük, hogy szolgáltatásunk elnyeri az Ön tetszését, használatával elégedett lesz, és ily módon is hozzájárulhatunk kiállítási részvétele eredményességéhez és üzleti sikereihez.

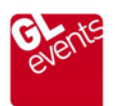

Hungexpo Zrt., 2014

HUNGEXPO

Vásár és Reklám Zrt.